## Seismograph for Civil Engineering

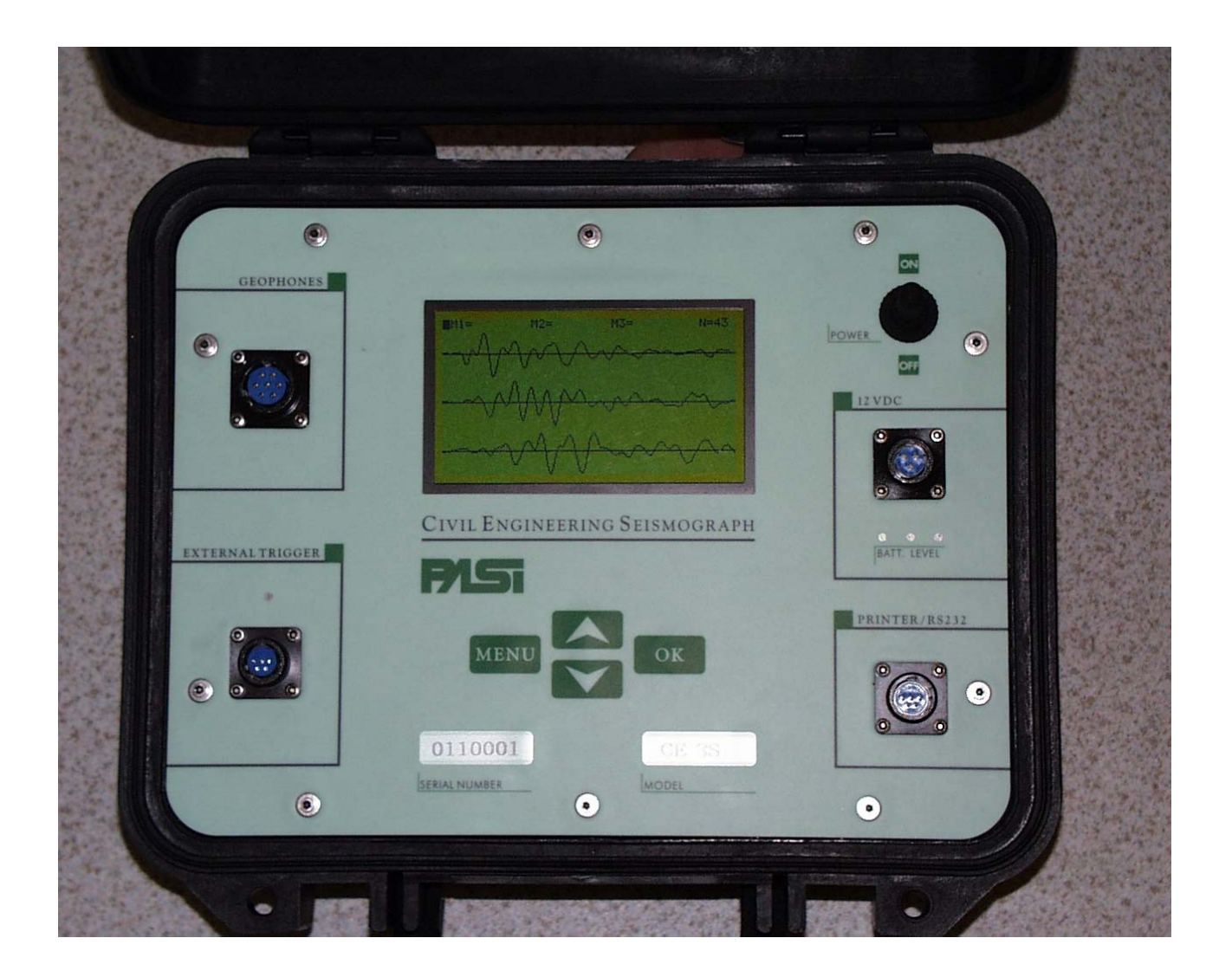

# USER MANUAL

2002 Edition - Rev.1

### MAIN FEATURES

- 3 simultaneous acquisition channels with 12 bit A/D converter
- Floating Point data processing
- Gain adjustable via software for each channel separately
- Total / partial Enhancement with Freeze
- Single channel display
- Automatic recording up to 74 acquisitions
- 239 samples acquired for each channel
- Minimum sample rate: 31 μs (standard version) or 7,8 μs (special version)
- Maximum sample rate: 3ms (standard version) or 1 ms (special version)
- Delay: post trigger up to 1s
- 3 independent markers
- Serial Data Output
- Hardcopy of the acquisition (on predefined printer)
- Acquisition processing software for PC.

### **1 INTRODUCTION**

The resolution of acquisition is 12 bits, that means the signal is divided into  $2^{12}$  (4096) parts.

#### All data acquired are indicated in FLOATING-POINT format.

The management firmware is composed of graphical screens that can be easily followed by the User.

All commands can be entered through the 4-buttons keyboard integrated in the front panel.

To guarantee a good and long period of use of the instrument it is recommended to follow these steps:

- switch on the instrument ONLY AFTER cables and geophones have been placed in the field
- verify if the polarity at the geophones terminals is respected (red = + pole, black= pole)
- do not submit the instrument to stress during its working
- please avoid any liquids get in contact with the connectors; in case this happens, switch off the instrument and contact the Manufacturer to describe in details what happened
- Read the entire user manual at least once and, in case of problems, avoid improvisation!

### 2 MAIN MENU

In the Main Menu you can find the following options

- **1. ACQUISITION**
- 2 TRANSFER
- 3 DELETE
- 4. DATE/TIME
- 5 SETTINGS

- To select each function press OK
- To visualize the current software version, press MENU

A black square indicates the selected function

### 2. 1 ACQUISITION MENU

Through the acquisition menu you can set all acquisition parameters and acquire data. The following submenu will appear:

1.RECORD TIME 2.DELAY 3.GAIN 1 4.GAIN 2 5.GAIN 3 6.TRIGGER 7.ASAP

- To select the following function press  $\vee$
- To select the previous function press  $\wedge$
- To enter the selected function press OK
- To come back to the main menu press **MENU**

The acquisition is automatically saved in the internal memory and signed with an order number.

All settings are saved for following acquisitions. You can save up to 74 acquisition

### 2.1.1 RECORD TIME

Record time set the registration length. The sample rate is strictly related to the frequency of the acquisition.

$$freq = \frac{1}{sample\_rate}$$

Sample rates and related record length are as follows:

- standard version

| Sample rate (µs) | 31  | 62   | 125  | 250  | 500   | 1000 | 2000 | 3000 |
|------------------|-----|------|------|------|-------|------|------|------|
| Record time (ms) | 7.4 | 14.9 | 29.8 | 59.7 | 119.5 | 239  | 478  | 717  |

- special version

| Sample rate (µs) | 7.8  | 15.6 | 31.2 | 62.5  | 125   | 250   | 500    | 1000   |
|------------------|------|------|------|-------|-------|-------|--------|--------|
| Record time (ms) | 1.87 | 3.74 | 7.49 | 15.00 | 30.00 | 60.00 | 120.00 | 239.00 |

To modify the selected record time:

- Press OK
- Use arrows to increase or decrease the value
- Press OK to confirm

The number of samples acquired for each channel is fixed (239 sample/channel) and it is not dependent by the record time.

### 2.1.2 DELAY

This option allows inserting a delay in the acquisition. It can be used only with TRIGGER function.

This function is very important when the instrument can acquire a limited number of samples per channel. We recommend you to proceed as follows: make a first acquisition with a long record time (e.g. 717 ms) and verify the first arrivals on all channels using the marker tool. If you are not able to see the first breaks you can introduce a delay between the shot and the beginning of the recording. In this way the acquisition will start later and you will have the possibility to see all the first arrivals.

You can set a max.delay value of 1000ms

To modify the selected delay:

- Press OK
- Use arrows to increase or decrease the value
- Press OK to confirm

### 2.1.3 GAIN

This function sets the gain for each channel.

The available value is: 1, 2, 5, 10, 20, 50, 100, 250, 500

If you set a too high gain, you will obtain a clipped wave.

If you set a too low gain, the acquired signal will not be clearly visible due to a weak signal/noise ratio.

We suggest you first to set a high gain for all the three channels, make an acquisition and verify which wave has been clipped. The channels with the clipped wave must be set with a lower gain in the next acquisition.

The relation between the gain value and the acquisition range is described in the following table:

| Value | INPUT range | Resolution |
|-------|-------------|------------|
| 1     | ±500mV      | 244µV      |
| 2     | ±250mV      | 122µV      |
| 5     | ±100mV      | 49µV       |
| 10    | ±50mV       | 24µV       |
| 20    | ±25mV       | 12µV       |
| 50    | ±10mV       | 5µV        |
| 100   | ±5mV        | 2.5µV      |
| 250   | ±2mV        | 976nV      |
| 500   | ±1mV        | 488nV      |

To modify the selected value:

- Press OK
- Use arrows to increase or decrease the value
- Press OK to confirm

Press **MENU** to come back to the main menu

### 2.1.4 TRIGGER

This function makes the acquisition start with the impulse trigger generated by the hammer switch. You can energise the ground only after the message ENERGISE NOW appears on the screen.

The acquisition is automatically saved and displayed.

Immediately after you shot the ground, the red LED positioned on the instrument panel just above the EXTERNAL TRIGGER connector will blink for a few seconds.

If you have selected LIGHT ON in the SETTINGS menu, the backligth is automatically switched off during the acquisition to avoid electric noise affect the measurement. In this case, you can consider the strike accepted when the display is switched off.

### 2.1.5 ASAP

This function makes the acquisition start when you press **OK** button. The acquisition will be automatically saved and displayed.

If you have selected LIGHT ON in the SETTINGS menu, the backligth is automatically switched off during the acquisition to avoid electric noise affect the measurement.

### 2.2 DELETE

This function deletes all acquisitions saved in the internal memory. On the display you can see the total number of the acquisitions in memory; a delete confirmation is requested. Press *OK* to delete <u>all acquisitions</u>

Press *MENU* to come back to the Main Menu without deleting the internal memory

### 2.3 TRANSFER

This function allows you to transfer to an external PC all acquisitions via serial port.

For this operation is necessary to connect the PC and the instrument through the special cable delivered with the CE-3S. The rounded connector must be inserted in "PRINTER/RS232" connector on the instrument panel, while the 25 pins female connector must be connected to the COM port of your PC. In case your PC has only a 9 pin male serial connector, you may need a 9F/25M adaptor.

Every acquisition is transferred together with its setting parameters, identification number, acquisition, gains, date and time, together with markers (if they have been set).

Press *OK* to start data transfer. Press *MENU* to come back to the main menu

Note: to a correct data transfer, please carefully follow the instructions related to the data transfer software to PC.

To stop the data transfer, simply switch off the instrument; your PC will automatically end this operation a few seconds later.

It will take 9'30" to transfer 74 acquisitions (full memory capacity) plus a few additional seconds to allow files processing.

### 2.4 DATE/TIME

This function allows you to set date and time. This is an important step, as each acquisition can be identified through its date and time. Date and time will be displayed in yyyy/mm/dd-hh:mm format.

The following menu will appear:

DAY MONTH YEAR HOUR MINUTE

To modify a certain value:

- Press **OK** to select a parameter
- Use **arrows** to increase or decrease the value
- Press OK to confirm

The new value will be automatically entered. Press **MENU** to come back to the main menu

### 2.5 SETTINGS

This function allows you to set several parameters:

- LIGHT (ON/OFF) Switch on/off the backlight using *OK* Button. Please don't forget the light is power consuming and it must be used only if necessary. Its predefined setting is OFF. When you switch on the instrument, the backlight is always off.
- SMOOTHING The smoothing function will improve the appearance of the acquired wave, but it will decrease the instrument performance. Its predefined setting is ON.
- ITALIANO Set the menu in Italian language
- ENGLISH Set the menu in English language

When a setting has been ticked, an **X** will appear aside it.

To change setting, use the arrows to move on the required parameter and press **OK** button.

Press *MENU* to come back to the main menu.

All settings are saved even after the instrument switch-off.

### **3 DISPLAY AN ACQUISITION**

On the first row of the display will appear, in the following sequence: M1= M2= M2= N=1

M1= marker associated to channel 1

M2= marker associated to channel 2

M3= marker associated to channel 3

N=Acquisition Order Number

The trace size of each channel is <u>fixed</u>; each wave is displayed at its best in relation both to its amplitude and to the display dimension.

### **3.1 MARKER SETTING**

Using the marker you can save the first break for each channel. The time indicated by the marker must be added to the delay time in case this has been set.

To set a marker, follow this procedure:

- Use the arrows to increase/decrease the marker value in steps of 1.
- Press OK to move to the following channel setting
- If you press **OK** together with the arrows, the <u>fast marker</u> mode is set and you can move it in step of 5.

### 3.2 DISPLAY MENU

Pressing **MENU** button you access to the following options:

- 1. ENHANCEMENT
- 2. REPLAY
- 3. PRINT
- 4 SINGLE CHANNEL
- 5 CLOSEI
- 6 ACQUISITION MENU

Press MENU button to come back to the main menu

### 3.2.1 ENHANCEMENT

This function allows you to sum up a new acquisition to the previous one in order to increase the signal/noise value.

The following submenu will appear:

CHANNEL 1 CHANNEL 2 CHANNEL 3 START WITH PREVIEW START NO PREVIEW

You may do the enhancement of all channels or only of the one or two selected. The max. number of enhancement for each channel is 10.

#### To select/unselect a channel for the enhancement:

#### Press OK

The **X** indicates the channel has been selected.

You can do the enhancement in two different ways: START WITH PREVIEW and START NO PREVIEW.

In both cases you must only perform a shot in trigger mode. In ASAP mode the enhancement option has no practical meaning.

#### START WITH PREVIEW:

With this option you can look at the new acquisition before adding it to the previous one.

- 1. First of all you have to do a new acquisition.
- 2. Press **OK** to sum-up and display the resulting acquisition. At this point you do not have any possibility to come back to the original.
- 3. If you don't want to sum-up the new acquisition, press *MENU* to null the enhancement and come back to the original acquisition

#### START NO PREVIEW:

Selecting this option you cannot see the enhancement acquisition, but you can see directly the waves resulting after the automatic sum-up. In this way you may increase your productivity, but you cannot do anything in case the result of the enhancement would be worse then the original wave.

1. Make a new acquisition and wait for results on display

### 3.2.2 REPLAY

This function allows you to replay the acquisition with the same parameters. The new acquisition will overwrite the previous one.

### 3.2.3 PRINT

Selecting this function you can print the displayed acquisition, complete of the list of its markers and settings.

For this operation is necessary to connect the PC and the instrument through the special cable delivered with the CE-3S. The rounded connector must be inserted in "PRINTER/RS232" connector on the instrument panel, while the 25 pins female connector must be connected to the COM port of your PC. In case your PC has only a 9 pin male serial connector, you may need a 9F/25M adaptor.

The printer must always be switch on AFTER the instrument.

### 3.2.4 SINGLE CHANNEL

With this option you will have a single channel display.

The following submenu appears:

CHANNEL 1 CHANNEL 2 CHANNEL 3

Use the arrows to select the desired channel and press OK.

Now you can see the selected channel displayed with double amplitude. Press **OK** to display the following channel. Press **MENU** to display all channels. Also markers are activated with this option.

### 3.2.5 CLOSE

Close the menu and come back to the acquisition display

### 3.2.6 ACQUISITION MENU

If you choose this option you can come back directly to the acquisition menu.

# **APPENDIX: Technical Notes**

#### TRANSPORT OF THE INSTRUMENT

1) For transport by hand use the proper handle

2) After airfreight, it is probable that the case does not open because it has stayed in a pressurized environment. In this case, you only have to unscrew the knob under the handle in order to restore the internal pressure. At this point, the cover can be opened and the knob must be screwed on again.

3) During transport it is advisable to place the case in such a way that it receives the least possible physical stress, not placing it in direct contact with the carrying structures of the vehicle.

4) The instrument may **never** be transported during functioning

#### NOTES ON THE AUTO TRACE SIZE

The signal of the ADC (Analog/Digital Converter) is extensively enlarged by means of an automatic process that tends to let the maximum values of the trace occupy all the available space (1/3 of the display height) on the video during display.

Due to this, in case the acquisition would be ONLY noise, even if very low, it will be displayed as it was very high. For the same reason you don't have to worry about if, after an ASAP acquisition with no signal, you may see at display waves in form of big "combs".

In most cases, in fact, an acquisition made with the circuit open is composed by square waves.

#### BATTERY

An internal battery powers the instrument. This is a Pb battery without maintenance and with gas internal recombination. A Pb battery can be recharged even if it is not yet completely discharged. Its battery charger is delivered by the Manufacturer together with the instrument.

An additional external battery power cable is available on request. Even if the instrument is protected against reverse polarity, while using an external battery you must be careful to the terminal polarity: connect the red cable terminal to the + pole of the battery and the black terminal to the - pole.

You cannot use the instrument during recharging.

CE-3S working temperature is between -30°C-+50°C.

When your internal battery does not keep its charge, you must substitute it with a spare one delivered by the Manufacturer.

The standard life of this kind of battery is around 4-5 years.

\* \*\*\* \*

### PC SOFTWARE MANUAL

The software of your PC allows the following operations:

- Download all acquisition saved in the internal memory of CE-3S
- Display the acquisitions
- Data conversion in SEG2 format
- Print the acquisitions

After your language selection, you can see the main menu with the following options: DOWNLOADDownload all acquisition saved in the internal memory of CE-3S

SEG2 Convert the acquisitions in SEG2 format

LOAD Display the selected acquisition

QUIT End the program

#### 1. DOWNLOAD

You can see the following window:

| 🛃 DOWNLOAD |            |            |                 | X |
|------------|------------|------------|-----------------|---|
| DOWNLOAD   | CLOSE      | STOP       | PATH            |   |
| © COM1     | ACQUISITIO | ONS NUMBER |                 |   |
| C COM2     | PATH       | CIAPR      | OGRAMMI\SISMOCE |   |
| о сомз     |            | I          |                 |   |
| COM4       |            |            |                 |   |
|            |            |            |                 |   |
| Г          |            |            |                 |   |
|            |            |            |                 |   |

For data download, please follow these steps:

- Select the serial port of your PC connected to the CE-3S.
- Select destination PATH for the transferred acquisitions

• Select **DOWLOAD** button. The serial port is checked before starting the data transfer

To start the data transfer: Select **DOWNLOAD** from the main menu Select **OK** to start the data transfer

You have approx. 5 minutes to do this operation before TIMEOUT error appears on the screen. It is possible to stop the data transfer at any time.

The acquisition are saved on your PC as an ASCII file with this structure: *HEADER*: it described all acquisition settings *DATA*: all acquired value for each channel in mV The acquisition are named with their related progressive number (1.txt, 2.txt...) No checks are done on overwritten files.

#### <u>We really recommend you to set a dot as decimal separator and a comma as</u> <u>thousands separator.</u>

#### 2. SEG2

It appears the following window:

| 🤗 SEG 2 |            | x           |
|---------|------------|-------------|
| SEG 2   |            | OK<br>CLOSE |
|         | ALL CANCEL |             |

Select the acquisitions you want to convert in SEG2 format

ALL Select all acquisitions in the current folder

CANCEL Null the selection OK Start the conversion

CLOSE Close the window

The converted acquisitions are saved in the same folder with the original ones, but with the extension .DAT

### 3. LOAD

Select the acquisition you want to display:

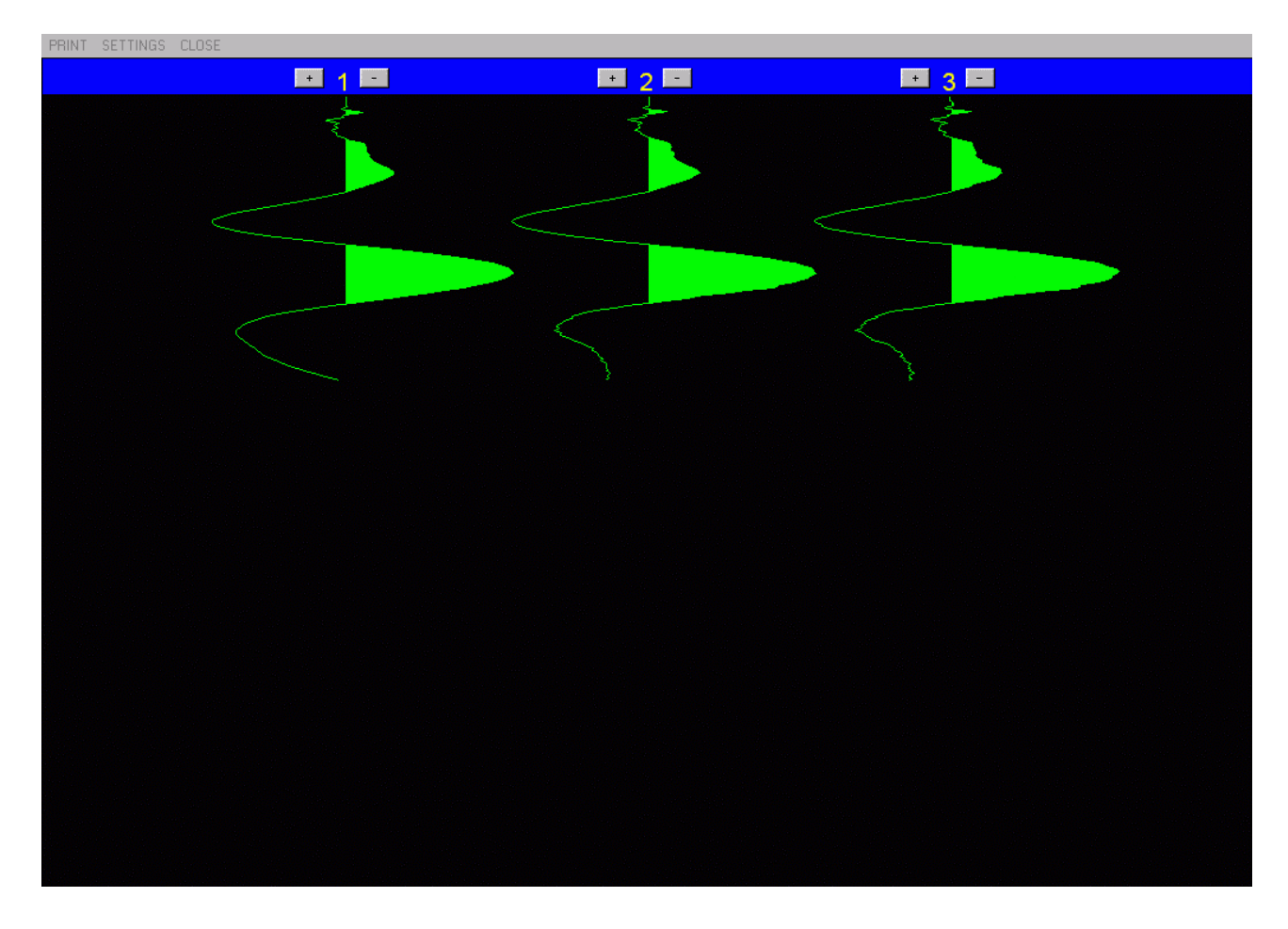

| PRINT    | Print the acquisition on your defined printer |
|----------|-----------------------------------------------|
| SETTINGS | Display the acquisition parameters            |
| CLOSE:   | Close the display window                      |

It is also possible to increase/decrease the amplitude of each wave using "+" and "-" buttons. The wave amplitude is increased/decreased by 5% at any click of the button.

MARKER To put a marker in a certain point of the acquisition, click on it with your mouse. A second click in the same position will cause the erasing of the marker itself.